## How to activate your ILLiad Account

- 1. Navigate to the ILLiad portion of the Requesting Books & Articles website.
- 2. Click on the interactive ILL form link.

How to request an item through Interlibrary Loan (ILL)

- Use the *interactive ILL form* to recurst material that is not available from Marymount or the WRLC.
- Click here Click on Request a Loan to bor
- Click on Request a Copy to obtain an area r from a book.
- Before requesting a journal article from ILL, please d out if it is available in full text through the MU E-Journal Finder or through Consortium Loan from print journals owned by WRLC member libraries.
- Books usually arrive in one to three weeks.
- Article delivery will vary, depending on the lender and the delivery method, but it usually takes three to five business days.
- 3. You will be prompted to select your University from the drop down menu and then log in using the same information used to access your Canvas account.
- 4. If prompted, update your personal information in ILLIAD (usually requires adding a daytime phone number), verify, then submit.

| ILLiad                                                                                                    |                                                                                                    |                 | Cative C All             |
|----------------------------------------------------------------------------------------------------|----------------------------------------------------------------------------------------------------|-----------------|--------------------------|
| Complete your registration i                                                                                                    | nformation and click submit.                                                                                                    |                 |                          |
| Logoff RAA92128                                                                                                    | Change Personal Information                                                                                                    |                 | * Indicates required fie |
| Main Menu New Request Photocopy Book Sook Conference Paper Patent Report Thesis Standards Document Other (Free Text)                       | *First Name                                                                                                    |                 |                          |
|                                                                                                    | *Last Name                                                                                                    |                 |                          |
|                                                                                                    | *ID Number                                                                                                    |                 |                          |
|                                                                                                    | Preferred Notification Method                                                                                                    |                 | T                        |
|                                                                                                    | *E-Mail Address                                                                                                    |                 |                          |
|                                                                                                    | *Daytime Phone                                                                                                    |                 |                          |
| View Outstanding Requests Electronically Received Articles Chacked Out Items Canceled Requests History Requests All Requests Notifications | Preferred Article Delivery Method                                                                                                    | Hold for Pickup | •                        |
|                                                                                                    | Preferred Loan Delivery Method                                                                                                    | Hold for Pickup | Ŧ                        |
|                                                                                                    | Preferred Electronic Delivery if Possible (PDF file<br>via web)                                                                                 | Yes             | •                        |
|                                                                                                    | *Primary Address Line 1                                                                                                    |                 |                          |
| Tools Change User Information Change Accounts Change Password About ILLiad                                                                 | Primary Address Line 2                                                                                                    |                 |                          |
|                                                                                                    | *Primary Address City                                                                                                    |                 |                          |
|                                                                                                    | *Primary Address State                                                                                                    | VA              |                          |
|                                                                                                    | *Primary Address Zip                                                                                                    |                 |                          |
|                                                                                                    | Secondary Address Line 1                                                                                                    |                 |                          |
|                                                                                                    | Secondary Address Line 2                                                                                                    |                 |                          |
|                                                                                                    | Secondary Address City                                                                                                    |                 |                          |
|                                                                                                    | Secondary Address State                                                                                                    |                 |                          |
|                                                                                                    | Secondary Address Zip                                                                                                    |                 |                          |
|                                                                                                    | Status                                                                                                    | mu und          | •                        |
|                                                                                                    | *Department                                                                                                    |                 | ¥                        |
|                                                                                                    | Authorized Users<br>List the full names of anyone you wish to be allowed to plok up your ILL items.<br>An ID will be REQUIRED to plok items up. |                 | /                        |
|                                                                                                    | Delivery Location                                                                                                    | ILL             | T                        |

## 5. Your ILLiad Account is now activated, you may request materials using the 'Request a Loan' link.

Marymount University Interlibrary Loan

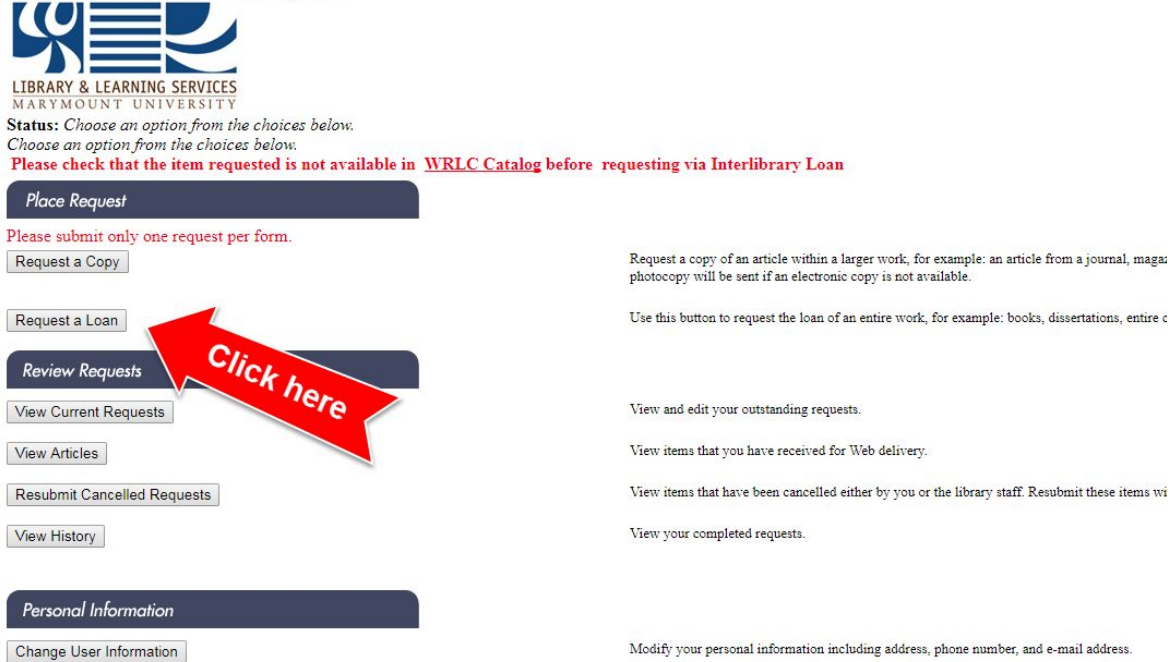